## Обновление 1 кв. 2015г.

## Уважаемые коллеги! Обращаем ваше внимание на следующие изменения!

1. Вышли дополнения и изменения №1 (И-1) к Государственным сметным нормативам (ФСНБ+ГЭСН в редакции 2014 года), утвержденные приказами Минстроя России № 703/пр от 12.11.2014 и № 634/пр. от 17.10.2014, вступили в действие с 1 января 2015 года (в ПК WinPИК - «ФЕР-2001(эталонная база ФСНБ-2001) с доп и изм. 10»);

2. Приказом Минрегионразвития РА № 54-Д от 13 февраля 2015 г. *утверждены* <u>индексы по</u> видам работ на 1 кв. 2015 года к следующим базам:

✓ к базе <u>ТСНБ-2001 Республики Алтай (эталон) с дополнениями и изменениями № 2</u>.

✓ к базе <u>ТСНБ-2001 Республики Алтай (эталон) с дополнениями и изменениями № 1</u>.

✓ к <u>Федеральному сборнику сметных цен на перевозки грузов для строительства и</u> капитального ремонта зданий и сооружений ФССЦпг-2001 «Автомобильные перевозки»

## <u>редакции 2014 г.</u>

## ✓ к Федеральному сборнику сметных цен на материалы, изделия и конструкции, применяемых в строительстве ФССЦ-2001 редакции 2014г. к некоторым материалам.

Для тех, кто НЕ приобретал эталонные базы и индексы - необходимо заполнить заявку и отправить ее на эл. адрес altai\_rik@mail.ru или на факс: 8 (3852) 55-66-77.

## Изменения в нормативной документации

В «Нормативную документацию» внесены следующие изменения:

## 1. Папка №2 «Республика Алтай»:

✓ Добавлена папка **«2015-1»**, в которой размещены Приказ №54-Д от 13 февраля 2015 года «Об индексах изменения сметной стоимости строительства в Республике Алтай на 1 квартал 2015 года», Приложение №1 к приказу Минрегиона РА №54-Д от 13 февраля 2015г. на средние индексы к ТЕР-2001 по видам строительства, Приложение №3 к приказу Минрегиона РА №54-Д от 13 февраля 2015г. «Общие положения по определению стоимости строительства на 1 квартал 2015 г. по Республике Алтай», Приложение №6 к приказу Минрегиона РА №54-Д от 13 февраля 2015г. на индексы изменения стоимости перевозки грузов, Приложение №7 к приказу Минрегиона РА №54-Д от 13 февраля 2015г. на индексы изменения стоимости погрузо-разгрузочных работ.

## ✓ Папка «Приказы и указания по применению»:

•Обновлен файл «Таблица нормативных баз и периодов их действия для Республики Алтай»;

• Обновлен файл «Таблица норматив. баз и разработанных к ним индексов для Республики Алтай»;

## 2. Папка №3 «Мин. Регион РФ, Постановления, Письма, Распоряжения»:

- ✓ Папка 2 «НР и СП»:
  - Письмо ООО ИНАС+ № 28 от 08.09.2014г. О НР и СП для базы редакции 2014г.;
  - Письмо №1024-21017\_фц от 03.10.2014г. (ответ на письмо №28 от 08.09.2014г.).
- ✓ Папка З «Индексы СМР, проектн. работ и оборуд-ия»:
  - 2014-4 Письмо №25374-ЮР\_08 от 13.11.2014г «Об инд. СМР, проек.раб, обор».
  - 2015-1 Письмо№3004-ЛС\_08 06.02.2016 «Об инд. СМР, проек.раб, обор»

## 3. Папка №4 «ФСНБ (приказы, новые расценки)»:

- ✓ Добавлена папка «ФСНБ ред. 2014г (доп. и изм. 10)», в которой размещены:
  - Новые расценки ФСНБ 10;
  - Приказ №634пр от 17.10.2014г. О внесении в фед. реестр ФСНБ;
  - Приказ №703пр от 12.11.2014г. Изменение к приказу №634 от 17.10.2014г.

## 4. Папка №7 «В помощь сметчику»:

- ✓ В папку «1 Вопросы-ответы Алтайский край» помещены консультации и разъяснения по вопросам ценообразования за 4 квартал 2014 года из сборника «Цены в строительстве»;
- ✓ В папку «2 Вопросы-ответы с сайта ФЦЦС» добавлены вопросы-ответы с сайта Федерального центра ценообразования в строительстве в файл «вопросы-ответы 2014г.».

#### Изменения в программном комплексе WinPИК

от 29 декабря 2014 г. (версия 1.3.141229)

1. <u>В связи с ошибкой, допущенной разработчиками ФЕР при расчёте новых таблиц 03-31, 03-32,</u> 03-33 Раздела 3 "Сметные цены на перевозку грузов автомобильным транспортом" ФССЦпг (при расчете сметной цены перевозки не были учтены НР и СП, несмотря на п.1.3.5, утверждающий обратное), для корректной работы с эталонной нормативной базой ФСНБ (ФЕР-2001) требуется WinPUK версии 1.3.141229.

В локальной смете при добавлении из базы «ФСНБ с доп. и изм. 10» расценок из таблиц 03-31, 03-32, 03-33 Раздела 3 "Сметные цены на перевозку грузов автомобильным транспортом" не начисляются проценты НР и СП. В окне «Текущая запись» значения процентов НР и СП не будут отражены.

| Смета Правка Поиск Действия Просмотр Р                                                                                                    | асчет Концовки Выпуск Окна Сервис                                                                                                    | Параметры Справка                                        |                              |                                                                                                    |                                                                        |                                 |                  |    |
|----------------------------------------------------------------------------------------------------|----------------------------------------------------------------------------------------------------|----------------------------------------------------------|------------------------------|----------------------------------------------------------------------------------------------------|------------------------------------------------------------------------|---------------------------------|------------------|----|
| X 💁 X 🖻 😤 🖻 🛍 🛤                                                                                                    | ▶ ₱ 🛐 🗂 🗘 MS Word 2                                                                                                    | KC-2 4 MAC MTCH                                          |                              |                                                                                                    |                                                                        |                                 |                  |    |
| 🥅 Смета 😰 Текущая запись 🤅                                                                                                    | 🕑 F7 - Ресурсы 🛛 📕 F6 - Начисления                                                                                                    | 耐 Ctrl+l - Коаф-ты пересчета.                            |                              |                                                                                                    |                                                                        |                                 |                  |    |
| <<br>N= Шифр                                                                                                    |                                                                                                    | Наименование работ и затра                               | т                            |                                                                                                    | Ед. изм.                                                               | Кол-во                          | Ст-ть<br>единицы | за |
| 1 ФССЦпг 03-21-01-001                                                                                                    | Перевозка грузов I класса автомобил                                                                                                    | іями-самосвалами грузоподъемностью 10                    | т работающих вне к           | арьера на расстояние до 1 км                                                                                                    | 1 т груза                                                              | 10.0                            | 2.91             |    |
| 2 ФССЦпг 03-32-01-001 🙀                                                                                                    | Перевозка длинномерных грузов I кла                                                                                                    | асса трубоплетевозом грузоподъемность                    | ью 12 т на расстояни         | едо1км                                                                                                    | 1 т груза                                                              | 10.0                            | 2.63             | 3  |
| Рис. 1 Значения %-ов<br>кроме табл<br>Текущая запись<br>Гекущая запись<br>Пециая запись<br>Шифр [Версия: 40<br>Колею<br>Ец. имм.<br>Наименование работ<br>Определитель<br>Ст. ть единицы<br>Всего трудозаграты и<br>Всего трудозаграты и<br>Всего трудозаграты и<br>Всего трудозаграты и<br>Всего трудозаграты и<br>Всего трудозаграты и<br>Всего трудозаграты и<br>Всего трудозаграты и<br>Ст. ть единицы<br>Всего трудозаграты и<br>Всего трудозаграты и<br>Ст. ть единицы<br>Всего трудозаграты и<br>Ст. ть единицы<br>Всего трудозаграты и<br>Ст. то единицы | Puc.1 3hayenna %-oe HP u CH 0ля всех расценок раздела 3, rom maßnuy 03-31, 03-32, 03-33       Puc.2 3hayenna %-oe HP u CH 0ля maßnuy 03-31, 03-32, 03-33         Image: same company same performance performance perfor |                                                          |                              |                                                                                                    |                                                                        |                                 |                  |    |
| <u>отображать еди</u>                                                                                                    | ничные значения                                                                                                    | прямых затрат                                            | <u>u ux</u>                  | Параметры окна сметы                                                                                                    |                                                                        | oñ Illau ta                     |                  |    |
| <u>составляющих. От</u>                                                                                                    | <u>юбражение новых</u>                                                                                                    | <u>столбцов настраив</u>                                 | <u>ается в</u>               | цвета шапка гаолицы слог                                                                                                    | кальной смет                                                           | ои шрифть                       | и   Вкладки      | 1  |
| <u>диалоговом окне</u>                                                                                                    | е «Параметры                                                                                                    | окна сметы»                                              | (меню                        | Ст-ть единицы                                                                                                    |                                                                        |                                 |                  |    |
| «Параметры»), в                                                                                                    | закладке «Шапк                                                                                                    | а таблииы с лог                                          | кальной                      | <ul> <li>Прямые затраты, руб.</li> <li>в том числе оплата труд</li> </ul>                                                                                                    | а рабочих                                                              |                                 |                  |    |
| сметой» Лля соз                                                                                                    | спанения настпое                                                                                                    | к необходимо вып                                         | олнить                       | <ul> <li>в том числејэксплуатаци</li> <li>в том числејэксплуатаци</li> </ul>                                                                                                    | ия машин всеі<br>ия машин в т.ч                                        | го<br>4. оплата ме:             | x —              |    |
| <u>еметои». Для соя</u><br>команду «Сохрания                                                                                                    | ринения - нистрос<br>пь параметры».                                                                                                    | n neooxoouno oon                                         | <u>ostitumto</u>             | <ul> <li>в том числе материал. р.</li> <li>Всего трудозатраты, че;</li> <li>Всего трудозатраты, че;</li> <li>Опр.</li> <li>Коды групп затрат</li> <li>Прямые затраты иб је;</li> </ul>                                       | есурсы<br>п.час не заня<br>п.час обслуж.<br>п.1                        | т. обсл. маші<br>машины         | 4H<br>≡          |    |
| В локальной<br>«Параметры окна<br>вкладку «Шапка т                                                                                                    | смете в меню<br>сметы». В появ<br>паблицы с локально                                                                                                    | «Параметры» вь<br>ившемся окне захо<br>ой сметой» и прос | ібираем<br>дим во<br>тавляем | <ul> <li>▼ в том числе оплата труд</li> <li>▼ в том числе эксплуатац;</li> <li>∨ в том числе эксплуатац;</li> <li>∨ в том числе эксплуатац;</li> <li>∨ в том числе материал. ри</li> <li>▼ Полностью выводить ша;</li> </ul> | а рабочих (ед<br>ия машин все<br>ия машин в т.ч<br>есурсы (ед.)<br>пку | 1]<br>го [ед.]<br>н. оплата ме: | × [ед]           |    |
| галочки у соответс<br>«Принять».                                                                                                    | твующих строк, по                                                                                                    | осле чего нажимаем                                       | кнопку                       | ✓ Принять                                                                                                    | мтО 🗶                                                                  | енить                           | <b>?</b> Справка |    |

Для сохранения настроек в меню «Параметры» выбираем «Сохранить параметры».

#### Изменения в программном комплексе WinPИК

#### от 26 ноября 2014 г. (версия 1.3.141126)

| 1. <u>B</u>      | <u>du</u> | алогово        | ЭМ  | окне             | «П   | араметры  |
|------------------|-----------|----------------|-----|------------------|------|-----------|
| расчета»,        | в         | заклад         | Эке | «Вариа           | нт   | расчета», |
| добавлена        | га        | ілочка         | «Ł  | <u>Іспользою</u> | зать | нулевые   |
| <u>текущие и</u> | нде       | ?КСЫ» <b>.</b> |     |                  |      |           |

В окне «Параметры расчета локальной сметы» во вкладке «Вариант расчета» ставим галочку «Использовать нулевые текущие индексы», после чего нажимаем кнопку «Для всех новых смет».

| Ресурсный расчет                                                                                                    | Точность расчета<br>Вариант расче                                   | Компенсац                                                                                    | ия натериалов<br>НР и СП |
|----------------------------------------------------------------------------------------------------|---------------------------------------------------------------------|----------------------------------------------------------------------------------------------|--------------------------|
| C3 = (C3 - C4) * Ind3 + C4 * Ind4 C                                                                                           | 4 = C4 = Ind4                                                       | пл.нашин<br>ч. оплата механ.<br>идекс к. эксплуатации машин<br>идекс к. оплате труда механи: | овторов                  |
| Рассчитывать трудозатраты нех                                                                                                 | анизаторов с учетот пе                                              | жаннааторов по сборнику X4                                                                   |                          |
| Начисления районных коэффици                                                                                                  | ентов Н15. Н16 применя                                              | ть после индексов                                                                            |                          |
| <ul> <li>пределение стоиности привязен</li> <li>Использовать индекс/текущук</li> <li>случае отсутствия - применять</li> </ul> | ных ресурсов<br>» цену к ресурсу из инде<br>» индекс из материнской | иксного (индексно-ценового)<br>расценки.                                                     | файла, а в               |
|                                                                                                    | атеринской расненки (ог                                             | ри этом индивидуальный инд                                                                   | екс/текущая              |
| <ul> <li>Всегда приненять индекс из н<br/>цена к ресчрсч из индексно-це</li> </ul>                                            | нового файла игнорирч                                               | ется).                                                                                       |                          |

Если в индексном файле имеются индексы, значения которых равные нулю, то при пересчете расценки в текущий уровень цен к элементам затрат будет применен И=0, а в окне «Коэффициенты пересчета» по соответствующим статьям затрат будет отражена пустая ячейка.

| 🖉 Книга 📔     | Начисления 🛛 😵 Ресурсы 🗎 💼 | ; Выборн | ka pecyj | осов 🤇 | ј Тек. ц | ены 🔞  | Тек. ин | дексы | Tex | часть |
|---------------|----------------------------|----------|----------|--------|----------|--------|---------|-------|-----|-------|
| Код           | Наименование               | Вид      | K1       | K2     | К3       | K4     | K5      | K6    | HP  | СП    |
| Ц08-02-158-10 | Заделка концевая сухая для | Индекс   |          | 14.089 | 0.000    | 0.000  | 1.850   |       |     |       |
| Ц08-02-158-11 | Заделка концевая сухая для | Иналекс  |          | 14.004 | 0.000    | 0.000  | 1.830   |       |     |       |
|               |                            | Инаекс   |          | 14.228 | 0.000    | 0.000  | 1.831   |       |     |       |
| Ц08-02-158-13 | Заделка концевая сухая для | Индекс   |          | 14.064 | 0.000    | 0.000  | 1.830   |       |     |       |
| Ц08-02-158-14 | Заделка концевая сухая для | Иналекс  |          | 14.135 | 6.519    | 16.769 | 6.269   |       |     |       |
| Ц08-02-158-15 | Заделка концевая сухая для | Индекс   |          | 14.191 | 6.519    | 16.769 | 6.262   |       |     |       |

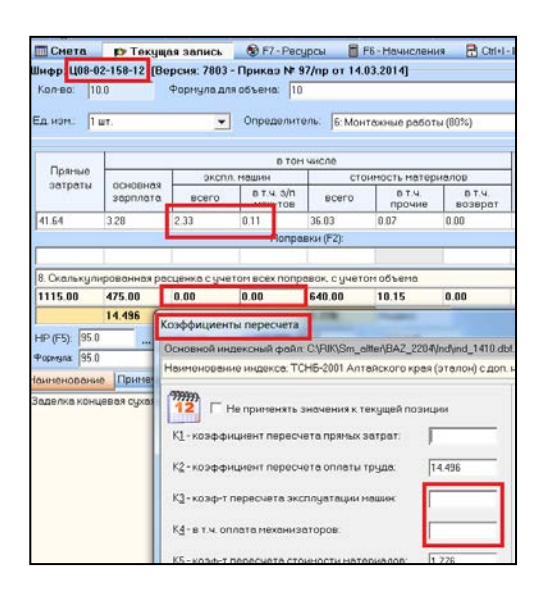

#### 2. <u>В локальной смете, в «плавающем» окне «Текущая запись», в закладке «Текущая</u> запись», добавлена кнопка «Вид1/Вид2», при нажатии на которую одновременно будут отображаться все ценовые показатели (Расчетные, Единичные, Базисные).

В локальной смете в меню «Окна» выбираем «Окно с текущей записью». Для переключения вида окна «Текущая запись» в левом нижнем углу нажимаем кнопку «Вид 1» и наоборот.

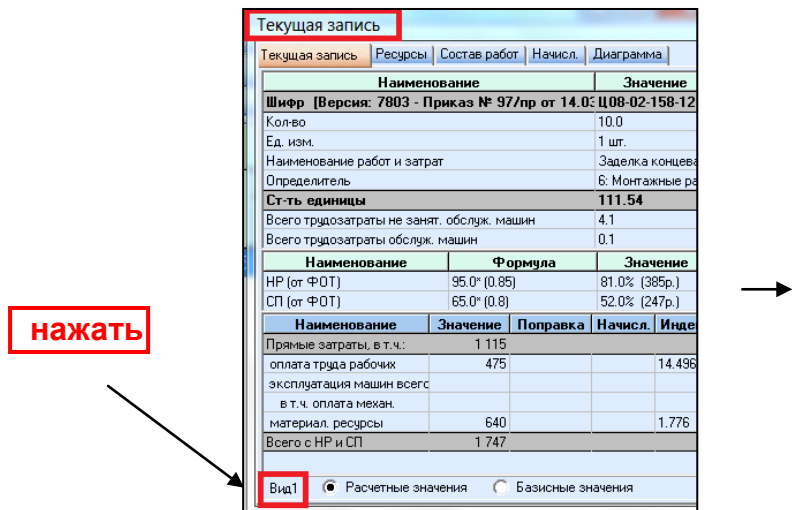

| Haman                                                            |                | 2                |               |  |  |  |
|------------------------------------------------------------------|----------------|------------------|---------------|--|--|--|
| Паимел0Вание<br>Шифр. [Rapoug: 7902 - Приказа Mt 97/пр. от 14.05 |                |                  |               |  |  |  |
| Кодео                                                            | MKd3 IF 3771   | рот 14.0.ц<br>1( | 10            |  |  |  |
| Ед цам                                                           |                | 1                |               |  |  |  |
| Наименование работ и затра                                       | r              | 3                | ыл.<br>Элелка |  |  |  |
| Парелелитель                                                     |                | 6                | Монта         |  |  |  |
| Ст-ть единицы                                                    |                | 1                | 11.54         |  |  |  |
| Всего трудозатраты не занят.                                     | . обслуж. маши | н 4.             | 1             |  |  |  |
| Всего трудозатраты обслуж, машин                                 |                |                  |               |  |  |  |
| Наименование                                                     | Расчетные      | Единичные        | Бази          |  |  |  |
| Прямые затраты, в т.ч.:                                          | 1115           | 111.54           |               |  |  |  |
| оплата труда рабочих                                             | 475            | 47.55            |               |  |  |  |
| эксплуатация машин всего                                         |                |                  |               |  |  |  |
| в т.ч. оплата механ.                                             |                |                  |               |  |  |  |
| материал, ресурсы                                                | 640            | 63.99            |               |  |  |  |
| Возврат мат.                                                     |                |                  |               |  |  |  |
| HP (от ФОТ) %                                                    | 81.0%          | 81.0%            |               |  |  |  |
| НР (от ФОТ) руб.                                                 | 385            | 38.52            |               |  |  |  |
| СП (от ФОТ) %                                                    | 52.0%          | 52.0%            |               |  |  |  |
| CEL (or OD D out)                                                | 247            | 25               |               |  |  |  |

3. <u>В</u> план производства, в меню «Действия» добавлена команда «Блокировка объемов исполнителя за текущий месяц» или «Блокировка периода исполнителя», позволяющие блокировать объемы исполнителей для текущего месяца или для заданного периода.

| 🔏 План производств | a 1: ""                                                                      | and the local division of the local division of the local division | W. Marrie |   | План производства | a - 1: ""      |                         |                            | -                     |              |              |
|--------------------|------------------------------------------------------------------------------|----------------------------------------------------------------------------------------------------|-----------|---|-------------------|----------------|-------------------------|----------------------------|-----------------------|--------------|--------------|
| План производства  | Действия Расчет Концовки                                                     | Выпуск Параме                                                                                                    | тры Окна  | П | лан производства  | Действи        | я Расчет                | Концовки                   | Выпуск                | Параметры    | Окна         |
| 🗘 🗙 陆 🐕 Расче      | Я Выбор исполнителя                                                          |                                                                                                    | F2        | : | 🗙 🖺 🐕 Расче       | 🟃 Выб<br>述 Выб | ор исполн<br>ор исполн  | ителя<br>ителя из НБ.      |                       |              | F2<br>Alt+F2 |
| Год: 2015 🕂 Ме     | с 💀 Выбрать месяц                                                            |                                                                                                    | F4        | Г | од: 2015 — Мес    | 🖻 Выб          | рать меся               | ų                          |                       |              | F4           |
| Исполнитель: стро  | Блокировка объемов испо                                                      | олнителя за текущий                                                                                                    | і месяц   | < | 1.N=<122*1*1>: B  | шы выс<br>Уда  | рать пери<br>ить перис  | оды исполни<br>оды исполни | теля<br>геля          | 2            | shift+F4     |
| < 1.N=<122*1*1>:   | <ul> <li>Выбрать периоды исполни</li> <li>Удалить периоды исполни</li> </ul> | ителя<br>ітеля                                                                                                    | Shift+F4  |   |                   | Пер<br>Уста    | еместить г<br>новка/сбр | ериолы исп<br>ос блокиров  | олнителя<br>ок период | дов исполнит | еля          |
|                    |                                                                              |                                                                                                    |           | - |                   | 🙇 Доб          | авить объ               | ем в % по тек              | сущему ме             | есяцу        | F6           |

4. <u>В план производства</u>, в меню «План производства», добавлена команда «Внесение объемов работ из файла формата АРПС 1.10». Для выгрузки объемов из файла АРПС 1.10

необходимо: ✓ В плане производства нажимаем «План производства» - «Экспорт(Выгрузка)» - «В единый

блок обмена АРПС 1.10...» ✓ Появляется окно – «Экспорт в файл», заполняем имя файла, выбираем путь для сохранения, нажимаем «Сохранить». Далее появляется окно

формата», ставим точку

«Выбор типа АРПС

«базовый», нажимаем «Принять».

| План производства - 1: ""                                                                                                    |                                                                         | A Loss which a re-     |              |  |  |  |  |  |
|----------------------------------------------------------------------------------------------------|-------------------------------------------------------------------------|------------------------|--------------|--|--|--|--|--|
| План производства Действия Расчет Концон                                                                                                  | вки Выпуск                                                              | Параметры Окна Справка |              |  |  |  |  |  |
| <ul> <li>Добавить сметы</li> <li>Удалить сметы</li> </ul>                                                                                 | Ctrl+Ins<br>Ctrl+Del                                                    | Формы: 2 К             | C-2 4 MBC MT |  |  |  |  |  |
| По каким месяцам выполнение                                                                                                    | Shift+I                                                                 | Номер акта:            |              |  |  |  |  |  |
| Перенос остатков                                                                                                    |                                                                         |                        |              |  |  |  |  |  |
| Внесение объемов работ<br>Внесение объемов работ из файла формата I<br>Внесение объемов работ из файла формата и<br>Перенос объемов работ | ий расход ресурсов<br>видов работ, конструкт. Единица<br>в и материалов |                        |              |  |  |  |  |  |
| Файл с текущими ценами ресурсов                                                                                                    | Alt+R                                                                   |                        |              |  |  |  |  |  |
| Восстановить трудозатраты механизаторов и                                                                                                 | з НБ                                                                    | > ;                    |              |  |  |  |  |  |
| восстановить базовые значения НР и СП                                                                                                    |                                                                         | вая сухая для контроль | 1 шт.        |  |  |  |  |  |
| Сохранить для накопительных ведомостей                                                                                                    | лых и общественных зд                                                   | 100 м2 пр              |              |  |  |  |  |  |
| 🛱 Сохранить                                                                                                    | боров сорамужных                                                        | 100 компл              |              |  |  |  |  |  |
| Экспорт (Выгрузка)                                                                                                    |                                                                         | В единый блок обмена   | АРПС 1.10    |  |  |  |  |  |
| Примечание к плану производства                                                                                                    |                                                                         | н по системе <КНАУФ>   | 100 M2 ct.   |  |  |  |  |  |

| Папка        | Рабочий с                                                              | тол                     | • + I    | • 🖬 🖬 - |           |
|--------------|------------------------------------------------------------------------|-------------------------|----------|---------|-----------|
| Сорония стол | Сиблиотен<br>Сомашняя<br>Сомашняя<br>Сомпьюте<br>Сеть<br>Сеть<br>Сметы | и<br>rpynna<br>p        |          |         |           |
| r            | Иня файла.                                                             | объемы для загрузки Стр | оймонтаж | •       | Сохранить |
| -            | Тип файла:                                                             | Фаалы АРПС (* агр)      |          | •       | Отмена    |

| Тип АРПС формата        |               |
|-------------------------|---------------|
| C ABC                   | 🔿 Багира      |
| С АВС (редакция 3.10.1) | 🦳 Смета турбо |
| C RTS                   | C FEKTOP      |
| C SmetaWizard           | 🔎 базовый     |
| 🦳 ГРАНД Смета           | С другой      |
| ○ Smeta.ru              |               |

План производства Действия Расчет Концовки Выпуск

Пар

Ctrl+Del

🚯 План производства - 2: ""

🛃 Удалить сметы...

## Для загрузки объемов из файла АРПС 1.10 необходимо:

✓ В плане производства нажимаем «План производства» - «Внесение объемов работ из файла формата АРПС 1.10…»

|                                                                                                    | тю каким месяцам выполнение Shirt+1                                                                                             |
|----------------------------------------------------------------------------------------------------|----------------------------------------------------------------------------------------------------|
| 餐 Выбор файла формата АРПС 1.10                                                                                                    | ▶ Перенос остатков Ctrl+F2                                                                                                    |
| Папка: 📃 Рабочий стол                                                                                                    | Внесение объемов работ<br>Внесение объемов работ из файла формата MS Excel<br>Внесение объемов работ из файла формата APПC 1.10 |
| Библиотеки                                                                                                    | Перенос объемов работ Ви<br>В и                                                                                                 |
| Недавние места Shanna                                                                                                    |                                                                                                    |
| Компьютер                                                                                                    | Появляется окно «Выбор фаила                                                                                                    |
| Рабочий стол                                                                                                    | формата АРПС 1.10», выбираем файл с                                                                                             |
|                                                                                                    | выгруженными объемами из формата                                                                                                |
| объемы для загрузки Строймонтаж.arp                                                                                                    | АРПС, нажимаем «Открыть»                                                                                                    |
|                                                                                                    | ✓ В окне «Внесение                                                                                                    |
| Имя файла; объемы для загрузки Строймонтаж 🔻 Открыть                                                                                                    | объемов работ из файда формата АРПС                                                                                             |
| Тип файлор: Файлы ДРПС /* эго) 🔽 Отмена                                                                                                    |                                                                                                    |
|                                                                                                    | 1.10» нажимаем «принять»                                                                                                    |
| Внесение объемов работ из файла формата АРПС 1.10                                                                                                    | План производства - 1: ""                                                                                                    |
| Внести объемы работ за январь 2015 г. для исполнителя<br>Строительное управление из файла<br>С:\Users\Shanna\Desktop\объемы для загрузки<br>Строймонтажагр? | • Объемы успешно внесены!                                                                                                    |
| Суммировать объемы с уже внесенными                                                                                                    | ОК                                                                                                    |

Данная функция работает только при выгрузке/загрузке объемов при типе формата АРПС «базовый».

## 5. <u>В плане производства добавлена закладка «Концовка ПП по исполнителю за тек.</u> <u>период» (данные зависят только от исполнителя и периода, но не от варианта расчета).</u>

| _    |                                                                                                    |                              |                                                                |                      |                                                |                                               |                               |                                        |                                   |                                                             |                     |                  |
|------|----------------------------------------------------------------------------------------------------|------------------------------|----------------------------------------------------------------|----------------------|------------------------------------------------|-----------------------------------------------|-------------------------------|----------------------------------------|-----------------------------------|-------------------------------------------------------------|---------------------|------------------|
| 6    | 🔓 План производства - 1: ""                                                                               |                              |                                                                |                      |                                                |                                               |                               |                                        |                                   |                                                             |                     |                  |
| Пл   | ан про                                                                                                    | изводства Действия           | Расчет Концовки Выпуск                                         | Параметры            | окна Спра                                      | зка                                           |                               |                                        |                                   |                                                             |                     |                  |
| ÷    | 💈 🗙 陰 🐕 Расчет: 🕨 📂 Вариант расчета: 🗟 а текушији наскц 💌 📓 Формы: 2 Ко-2 4 МДС МЛСН. РИК Ко-66 Ко-3 М-29 |                              |                                                                |                      |                                                |                                               |                               |                                        |                                   |                                                             |                     |                  |
| Го   | од: 2015 🚔 Месяц; Январь 🔽 🗖 Период: 1-31 💌 🔠 Номер акта: Дата акта:                                      |                              |                                                                |                      |                                                |                                               |                               |                                        |                                   |                                                             |                     |                  |
| И    | Леполнитель. стройнонтеж                                                                                  |                              |                                                                |                      |                                                |                                               |                               |                                        |                                   |                                                             |                     |                  |
| >    | Внесение У Фактический расход ресурсов ЕГІО-01-0                                                          |                              |                                                                |                      |                                                |                                               |                               | -01-02                                 |                                   |                                                             |                     |                  |
|      | N≌                                                                                                    | Обоснование<br>нормы расхода | Наименование видов<br>работ, конструкт. эл-тов<br>и материалов | Единица<br>измерения | Объем<br>выполненых<br>работ за тек.<br>период | Объем<br>выполненых<br>работ за тек.<br>месяц | Норма<br>расхода<br>(годовая) | Выполненс<br>всего с<br>начала<br>года | Норм *<br>расход<br>веса<br>объег | Тек. запись По испол<br>Строительное управле<br>строймонтаж | нителям<br>Ние      | ии   Р<br>аимени |
|      |                                                                                                    | Смета                        | N=<122 * 1 * 1> :                                              |                      |                                                |                                               |                               |                                        |                                   |                                                             |                     |                  |
|      | 1                                                                                                    | ФЕРм 08-02-158-12            | Заделка концевая сухая                                         | 1 шт.                | 5.0                                            | 7.0                                           | 10.0                          | 7.0                                    |                                   |                                                             |                     |                  |
| 9    | 2                                                                                                    | ΦEP 10-01-027-01             | Установка в жилых и об                                         | 100 м2 пр            | 0.02                                           | 0.22                                          | 0.25                          | 0.22                                   |                                   |                                                             |                     |                  |
| nen. | 3                                                                                                    | ΦEP 10-01-029-01             | Установка приборов фр                                          | 100 компл.           | 0.005                                          | 0.095                                         | 0.1                           | 0.095                                  |                                   |                                                             |                     |                  |
| /Pac | 4                                                                                                    | ΦEP 10-01-029-02             | Установка приборов око                                         | 100 компл.           | 0.005                                          | 0.095                                         | 0.1                           | 0.095                                  | =                                 |                                                             |                     |                  |
| Ň    | • 111                                                                                                    |                              |                                                                |                      |                                                |                                               |                               |                                        | Þ                                 | Показыв                                                     | ать всех исполнител | ей               |
| Н    | вимено                                                                                                    | вание 1 5. По исполнител     | ям. 1. 🕹 Концовка ПП (плана пр                                 | оизволства)          | 👌 Концорка ПГ                                  | по исполнители                                | 28 Tek Denu                   | ал Концовка                            | а текцией смет                    | гы №1 Концовка т                                            | екциего разлел      | aN≊0             |
|      |                                                                                                    | 2                            | Hermonor                                                       |                      |                                                |                                               | ou role nopin                 |                                        |                                   |                                                             | Экспа маши          |                  |
|      | Норма                                                                                                    | тирыая трипормкость          | Паиненов                                                       | ание                 |                                                |                                               |                               | эначение                               | пряные запре                      | аты основная з/п                                            | ОКСПЛ. НАШИН        | <u>c</u>         |
|      | BCEF                                                                                                    | ) БЕЗ СТОИМОСТИ ОБОР!        | ЫДОВАНИЯ                                                       |                      |                                                |                                               |                               |                                        | 9.6                               | 82                                                          |                     |                  |
|      | CBPE                                                                                                    | МЕННЫМИ ЗДАНИЯМИ И           | сооружениями                                                   |                      |                                                |                                               |                               | 1                                      | 98                                | 182                                                         |                     | -                |
|      | СЗИМ                                                                                                    | НИМИ ЗАТРАТАМИ               |                                                                |                      |                                                |                                               |                               | 1                                      | 9 8                               | 182                                                         |                     |                  |
|      | C COC                                                                                                    | ТАВЛЕНИЕМ СМЕТЫ              |                                                                |                      |                                                |                                               |                               | 1                                      | 9 8                               | 182                                                         |                     |                  |
|      | BCEL                                                                                                    | ОС ОБОРУДОВАНИЕМ             |                                                                |                      |                                                |                                               |                               |                                        | 9.8                               | 182                                                         |                     |                  |
|      | CHEL                                                                                                    | РЕДВИДЕННЫМИ ЗАТРА           | ТАМИ                                                           |                      |                                                |                                               |                               | 1                                      | 9 8                               | 182                                                         |                     |                  |
|      | итого                                                                                                    | ОПО СМЕТЕ С ОБОРУДОВ         | АНИЕМ                                                          |                      |                                                |                                               |                               |                                        | 98                                | 182                                                         |                     |                  |
|      | ндс                                                                                                    |                              |                                                                |                      |                                                |                                               |                               | 18                                     | 17                                | 79                                                          |                     | 1                |
|      | итого                                                                                                    | сндс                         |                                                                |                      |                                                |                                               |                               |                                        | 11.6                              | 61                                                          |                     |                  |
| 4:   | 5                                                                                                    | 🔅 Параметры ТЕ               | К 10.2014 <mark>Итого: 121 936 р</mark>                        | իցճ.                 |                                                |                                               |                               |                                        |                                   |                                                             |                     |                  |

## 6. <u>В плане производства добавлен пункт меню «Внесение объемов работ из файла</u> формата MS Excel», позволяющий импортировать данные из документов типа «Форма КС-<u>2 Импорт».</u>

# Для выгрузки объемов в «Microsoft Excel» необходимо:

✓ В плане производства в меню «Выпуск» -> «Выпуск в Microsoft Excel» -> «Формы КС-2» -> «Форма КС-2 Импорт». Выпускаем и сохраняем документ в формате «Книга Excel 97-2003».

| Выпуск Параметры Окна              | Справка                       |                                                  |
|------------------------------------|-------------------------------|--------------------------------------------------|
| Редактор выходных форм             |                               | СН РИК КС-6а КС-3 М-29                           |
| Выпуск в Microsoft Excel           | Форма 2 (процентов            | ка) Ctrl+Alt+P                                   |
| плана производства) 🗼 Кон          | Формы КС-2<br>Форма За (НЛМК) | Форма KC-2 Ctrl+Alt+2                            |
| -<br>без креплений с откосами, гру | Форма 4а<br>Форма 4а (1984)   | Форма КС-2 (вариант 2)<br>Форма КС-2 (вариант 3) |
| Форма 4 (расширенная)              | AILTH                         | Форма КС-2 Импорт                                |

#### Для загрузки объемов в «Microsoft Excel» необходимо:

✓ В плане производства в меню «План производства» выбираем «Внесение объемов работ из файла формата MS Excel...». В появившемся окне «Внесение объемов работ из файла формата MS Exel» нажимаем «Принять». После чего выйдет сообщение «Объемы успешно внесены!».

| <mark>💦 План производства</mark> - 1: "" |                                                   |                 |         |          |          |   |  |  |  |  |
|------------------------------------------|---------------------------------------------------|-----------------|---------|----------|----------|---|--|--|--|--|
| Пла                                      | н производства                                    | <b>Действия</b> | Расчет  | Концовки | Выпуск   | П |  |  |  |  |
| E.                                       | Добавить сметы.                                   |                 |         |          | Ctrl+Ins |   |  |  |  |  |
| s                                        | Удалить сметы Ctrl+Del                            |                 |         |          |          |   |  |  |  |  |
| <b></b>                                  | По каким месяца                                   | Shift+I         |         |          |          |   |  |  |  |  |
| ₽                                        | Перенос остатко                                   |                 | Ctrl+F2 |          |          |   |  |  |  |  |
|                                          | Внесение объемов работ                            |                 |         |          |          |   |  |  |  |  |
|                                          | Внесение объемов работ из файла формата MS Excel  |                 |         |          |          |   |  |  |  |  |
|                                          | Внесение объемов работ из файда формата АРПС 1.10 |                 |         |          |          |   |  |  |  |  |

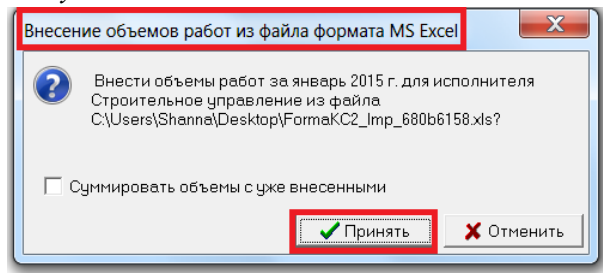

7. <u>В плане производства добавлена возможность</u> изменения размера шрифта в сетке таблицы с планом производства.

В плане производства в меню «Параметры» выбираем «Параметры окна плана производства» - вкладка «Шрифт». После изменения шрифта нажимаем кнопку «Принять».

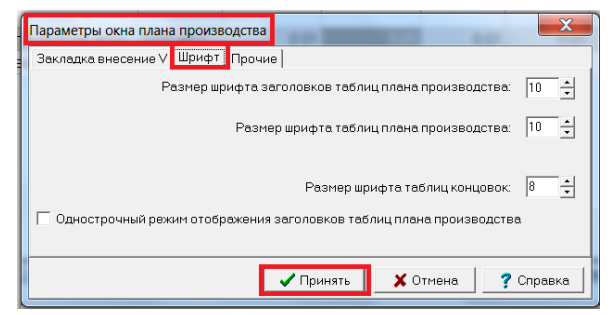

### 8. <u>В окне выбора концовок (в локальной смете и плане производства) «Вариант шаблона»,</u> <u>добавлена возможность группировать концовки по разделам.</u>

В локальной смете или плане производства в меню «Концовки» выбираем «Вариант шаблона». В правой части окна «Вариант шаблона» выделяем концовку, которую хотим поместить в раздел (список разделов отображается в левой части окна) и нажимаем на ней правой кнопкой мыши. В всплывающем меню выбираем «Добавить раздел» (Если необходимо отвязать от раздела выбираем «Отменить привязку к разделу»).

В появившемся окне «Выбор раздела» в случае, если необходимо создать новый раздел записываем его название в строку «Новый раздел» и нажимаем принять. Если же раздел уже создан, то необходимо его выделить и нажать «Принять».

| ſ | 餐 Варианты шаблона                                                 |       | 1.85           | 5.0                 | 6.0           | 10.0     |                |
|---|--------------------------------------------------------------------|-------|----------------|---------------------|---------------|----------|----------------|
|   | Локальный сметный ра                                               | асчет | Ресурсный см   | етный расчет   КС-3 |               |          |                |
|   | Разделы                                                            | N≇    |                | Наименован          | ие варианта ш | аблона   |                |
|   | [Все концовки]<br>Базовые концовки<br> МОЙ РАЗДЕЛ<br> Пусконаладка | 1     | Для эталона Cł | ЧБ по видам работ с | ндс           |          |                |
|   |                                                                    |       |                |                     | 🗸 Принять     | 🗙 Отмени | ть 🥊 ? Справка |

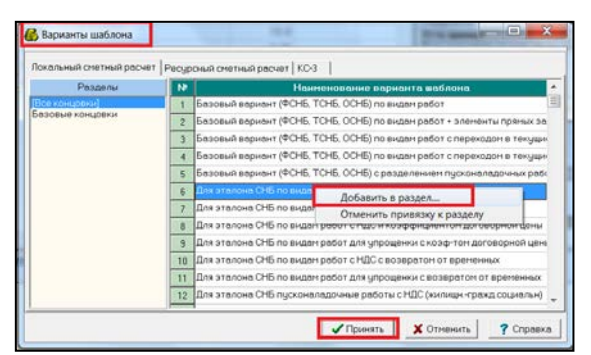

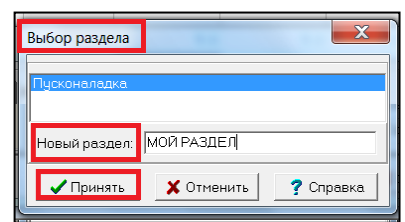

Таким образом мы имеем возможность поместить концовки, которыми мы пользуемся постоянно в отдельные разделы, тем самым сократив время поиска этих концовок из общего списка.

| 9. <u>Добавлен режим отображения норм</u> | СПЛАНИТИ СПРАВИИ СПРАВИИ СПРАВИИ                                                                  |
|-------------------------------------------|---------------------------------------------------------------------------------------------------|
| альтернативной кодировке ГЭСН (Включ      | нается режим в<br>Параметры окна сметы<br>Параметры переноса ресурсов                             |
| локальной смете флажком «Вывод шиф        | ра нормативов в - Увод количества (расхода) в натуральных единицах                                |
| соответствии с оригинальной код           | ировкой», меню Вывод шифров нормативов в соответствии с оригинальной кодировкой                   |
| -                                         |                                                                                                   |
| <u>«Параметры»).</u>                      | , примеч., состав работ   🔶 Концовка сметы   🍫 Концовка раздела   🖓 Тек. значения 🏼 🖉 Кинга 📲 Нач |
|                                           | р 🐴 Б01- 💽 НБ: ТСНБ-2001 Алтайского края (эталон) с доп. и изм. 3. Район 22: Алтайский край       |
| В локальной смете в меню «Параметры»      | ⊗ Часть 1. ЗЕМЛЯНЫЕ РАБОТЫ                                                                        |
| ставим галочку «Выеод шифра норматиеов е  | 🖕 🗇 Раздел 1. МЕХАНИЗИРОВАННАЯ РАЗРАБОТКА ГРУНТОВ (ЭКСКАВАТОРАМИ                                  |
| ставны тало ку «волого имири порманиюто в | в Ф Подраздел 1.1 РАЗРАБОТКА ГРУНТА ЭКСКАВАТОРАМИ В ОТВАЛ                                         |
| соответствии с опигинальной кодировкой»   |                                                                                                   |

#### 10. В локальной смете, в меню «Смета», добавлена команда «Схемы».

Команда вызывает редактор схем, позволяющий рисовать условные схемы из стандартных фигур (прямоугольник, эллипс, треугольник, ромб и т.п). После создания схемы можно использовать размеры фигур, их площадь или периметр, для формирования сложной формулы вычислений, с последующим переносом этой формулы с переменными в формулу объема текущей позиции локальной сметы. Например, таким способом можно получить чистую площадь стены, за вычетом площади окна и двери.

Подробную инструкцию по команде схемы можно найти, нажав (находясь в локальной смете) в

главном меню «Смета» - «Схемы» - Вкладка «Справка», в которой нажимаем кнопку Справка

11.В главном окне программы, в меню «Действия», и в контекстном меню по правой кнопке «мыши» дерева строек, добавлены команды «Привязать/отвязать сметы» и «Список привязанных смет». С помощью команды «Привязать/отвязать сметы», к текущей смете архива строек можно привязать (или отвязать) одну или несколько смет из текущего объекта (при необходимости можно внести примечание). С помощью команды «Список привязанных смет», можно отобразить список смет привязанных к текущей смете и с помощью кнопки «Перейти», быстро перейти к выбранной привязанной смете.

В дереве строек выделяем локальную смету, к которой нужно привязать смету (сметы). В меню «Действия» или по правой кнопке мыши выбираем команду «Привязать/отвязать сметы...». В появившемся окне «Сметы для привязки к смете...» ставим галочки на тех сметах, которые нужно привязать и нажимаем «Принять».

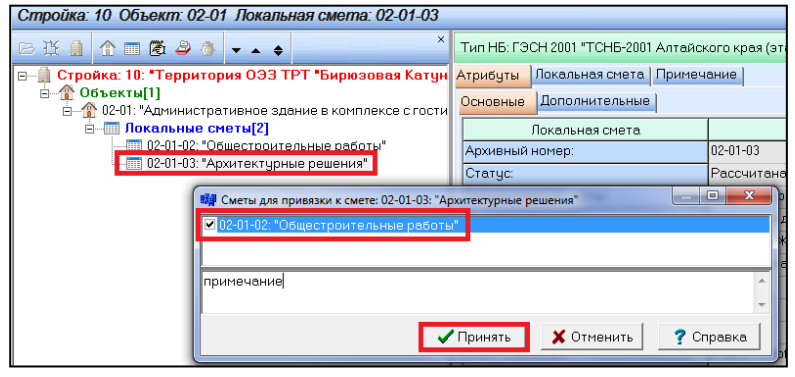

– 🔀 ТЕР 01-01-001-01: Разработка грунта в отвал экскаваторами < драглайн> однк – 🕀 ТЕР 01-01-001-02: Разработка грунта в отвал экскаваторами < драглайн> однк

В результате рядом со сметой, к которой привязаны другие сметы появится «скрепка».

Через команду Действия «Список привязанных смет» можно отобразить список смет привязанных к текущей смете и с помощью кнопки «Перейти», быстро перейти к выбранной привязанной смете.

| Стройка: 10 Объект: 02-01 Локальная смета: 02-01                                                                                                    |       |       |   |   |  |  |  |  |
|----------------------------------------------------------------------------------------------------|-------|-------|---|---|--|--|--|--|
| в¥ 🛙                                                                                                    | 1 🗖 🖉 | 5 🍣 🚯 | • | ÷ |  |  |  |  |
| <ul> <li>Стройка: 10: "Территория ОЭЗ ТРТ "Бирюзовая К</li> <li>Объекты[1]</li> <li>Ф 02-01: "Административное здание в комплексе с</li> <li>Покарьные сметы[2]</li> <li>Опосарьные сметы[2]</li> <li>Опосарьн</li></ul> |       |       |   |   |  |  |  |  |

#### <u>12. Добавлена возможность идентификации примечаний по маскам при импорте смет из</u> файлов MS Word или MS Excel.

Для того, чтобы загрузить смету из файлов MS Word или MS Excel нажимаем (находясь в локальной смете) главное меню «Смета» - «Импорт(Загрузка)» - «Файл формата MS Word, Excel...», появляется окно «Открыть», в котором мы находим файл для загрузки и нажимаем «Открыть».

В появившемся окне «Настройки формата исходного файла (v1.00.007)» нажимаем на вкладку «Примечание». Из открытого документа MS Word или Excel выделяем и копируем поочередно текст примечания и вставляем во вкладку «Примечание». Добавление новых строк осуществляется через правую кнопку мыши, строка «Добавить». Далее делаем все необходимые настройки для загрузки документов из MS Word или Excel и нажимаем клавишу «Принять».

| Составлена в текущих ценах на отготот. |                                                                                                    |                                                                                                    |                                               |              |                                                                                                    |        |              |              |              |              |       |
|----------------------------------------|----------------------------------------------------------------------------------------------------|----------------------------------------------------------------------------------------------------|-----------------------------------------------|--------------|----------------------------------------------------------------------------------------------------|--------|--------------|--------------|--------------|--------------|-------|
|                                        |                                                                                                    |                                                                                                    | Базисная стоимость за<br>единицу              |              | Базисная стоимость<br>всего                                                                                                    |        |              | Индекс       |              |              |       |
| поз                                    | код норматива, наименование, единица<br>измерения                                                                                                    | Объем                                                                                                    | BCOTO                                         | Осн.<br>3/п  | Эксп.                                                                                                    | BCOTO  | Осн.<br>3/п  | Эксп.        | Осн.<br>3/п  | Эксп.        | BCOTO |
|                                        |                                                                                                    |                                                                                                    | BCELO                                         | Матери<br>ал | В т.ч з/п                                                                                                    | всего  | Матери<br>ал | В т.ч<br>з/п | Матер<br>иал | В т.ч<br>з/п | BCero |
| 1                                      | 2                                                                                                    | 3                                                                                                    | 4                                             | 5            | 6                                                                                                    | 7      | 8            | 9            | 10           | 11           | 12    |
|                                        | Глобальные начисления: H15= 1.15. H16= 1.                                                                                                    | 15. H47                                                                                                    | = 1.05                                        |              |                                                                                                    |        |              |              |              |              |       |
|                                        | Устройство корыт под покрытия площадки и трот                                                                                                    | гуаров                                                                                                    | Настройки формата исходного файла (v1.00.007) |              |                                                                                                    |        |              |              |              | X            |       |
| 1.                                     | ТЕР 01-02-057-01<br>(Приказ № 97/пр от 14.03.2<br>Разработка грунта вручнук<br>пубиной до 2 м без крети<br>группа грунтов 1, 100 м3 грунта<br>Макерина<br>Колировать<br>Вставить<br>Вставить<br>Вставить<br>Вставить                                            | 0,459 Замена шифра по маске Замена префикса<br>Текстовый фильтр шифра Рильтр шифра по шрифту<br>Фильтр данных Разделы Примечания Номера столбы<br>Маска идентификации примечания |                                               |              |                                                                                                    |        |              | гу<br>пбцов  |              |              |       |
| 2.                                     | Накладные расходы<br>Плановые накопления / Сметная прибыль<br>TEP 01-02-003-02<br>(Приказ № 97/пр от 14.03.2014)<br>Уплотнение грунта вибрационными катками 2,2<br>т на первый проход по одному следу при<br>толщине слоя 30 см, 1000 м3 уплотненного<br>грумта | О,027 г 1<br>2,2                                                                                                    |                                               |              |                                                                                                    |        |              |              |              |              |       |
|                                        | натич<br>Накладные расходы<br>Плановые накопления / Сметная прибыль                                                                                                    |                                                                                                    |                                               | *            | Image: Comparison of the second second se | ринять | ×            | Отмена       |              | ? Спр        | авка  |

<u>13. Добавлена возможность работы с внешними файлами настроек импорта смет из файлов</u> <u>MS Word или MS Excel.</u>

| При загрузке локальных смет файлов MS Word или MS                   | Настройки формата исходного файла (v1.00.007) |                                |  |  |  |  |
|---------------------------------------------------------------------|-----------------------------------------------|--------------------------------|--|--|--|--|
| Excel в окне «Настройки формата исходного                           | Текстовый фильтр шифра 🛛                      | Фильтр шифра по шрифту         |  |  |  |  |
|                                                                     | Замена шифра по маске                         | Замена префикса                |  |  |  |  |
| файца(v1 00 007)» цахимаем на кнопки 🖺 🧉                            | Фильтр данных Разделы                         | Примечания Номера столбцов     |  |  |  |  |
| фаила(11.00.007)» нажимаем на кнопку – «                            | Маска идентификации примечания                |                                |  |  |  |  |
| Выгрузить настройки во внешний .xml-файл » лля того чтобы           | Щит ГРЩ                                       |                                |  |  |  |  |
| и для того, тооы                                                    | Щит ВРУ1                                      |                                |  |  |  |  |
| сохранить настройки этого окна во внешний файл. Если                |                                               |                                |  |  |  |  |
| необхолимо загрузить настройки из ранее сохраненного файла          |                                               |                                |  |  |  |  |
| нажимаем на кнопку 🖭 - «Загрузить настройки из внешнего .xml-файла» | Принять Выгрузить настройки во внешний .х     | 🗶 Отмена 🤗 Справка<br>(ml-файл |  |  |  |  |

<u>Ответы на актуальные вопросы по работе с программным комплексом РИК вы можете найти на</u> <u>нашем сайте http://acrik.ru/, а также Вам всегда могут помочь наши специалисты по указанным</u>

<u>ниже телефонам.</u> г. Барнаул, ул.Деповская, 31-2, тел.(3852) 55-66-77 com.:8-903-910-33-10, e-mail: altai\_rik@mail.ru